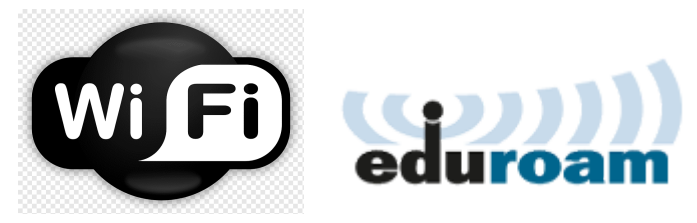

# Tutorial de Conexão na Rede Eduroam

# 1. Cadastro no Sistema SIGAA

### Acesse o SIGAA da UNIR em: https://sigaa.unir.br/

1. Clique no link "Aluno - Cadastre-se" para criar seu acesso ao sistema. Siga as instruções fornecidas para completar seu cadastro.

# 2. Recuperação de Senha

- 1. Após criar seu acesso, retorne à página inicial do SIGAA: https://sigaa.unir.br/
- 2. Se necessário, recupere sua senha clicando em "Clique aqui para recuperá-la". Siga as instruções para redefinir sua senha. Após este processo, seu usuário será o seu CPF.

## 3. Conexão à Rede Eduroam

- 1. No seu dispositivo móvel, vá até as configurações de Wi-Fi e selecione a rede "Eduroam".
- 2. Preencha as informações de acesso da seguinte forma:
  - Identidade: CPF@unir.br (substitua "CPF" pelo seu número de CPF)
  - Senha: Use a mesma senha que você redefiniu no SIGAA.

### 4. Configurações de Segurança

- 1. No campo "Certificado", escolha a opção "Não validar certificado".
- 2. Em alguns dispositivos, você pode precisar expandir as **"Configurações avançadas"** e selecionar a opção **"Usar endereço MAC do dispositivo".**

### **Observações Importantes:**

 Usuários de Dispositivos Motorola e Outros: Se seu celular possui sistemas de segurança que impedem a conexão direta, baixe o app "GETEDUROAM" disponível na Google Play Store ou na Apple App Store. Este aplicativo facilita a configuração e conexão à rede Eduroam.

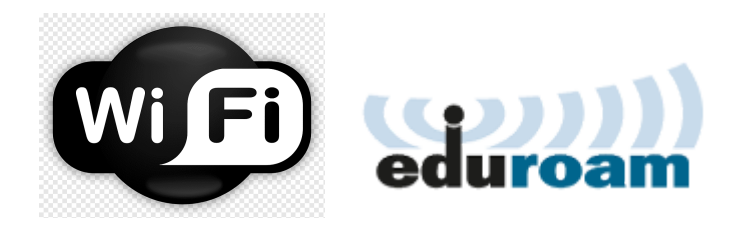

# Instalação e Configuração do App "Geteduroam"-

# Dispositivos Motorola e outros

### 1. Baixe o Aplicativo

- 1. Acesse a Google Play Store ou a Apple App Store.
- 2. Procure por "GETEDUROAM" e instale o aplicativo em seu dispositivo.

### 2. Pesquisa da Instituição

- 1. Abra o aplicativo GETEDUROAM.
- 2. Toque na lupa no topo da página para acessar a busca.
- Digite "UNIR" no campo de pesquisa e selecione "UNIR Universidade Federal de Rondônia" da lista de instituições disponíveis.

### 3. Autenticação

- 1. Será aberta uma janela de autenticação. Preencha as informações de acesso:
  - Identidade: CPF@unir.br (substitua "CPF" pelo seu número de CPF real).
  - Senha: Digite a senha que você redefiniu através do sistema SIGAA.
- 2. Clique em "Iniciar sessão".

# 4. Conexão à Rede Eduroam

- 1. Após a autenticação, uma janela em modo pop-up solicitará permissão para adicionar a rede Eduroam ao seu dispositivo.
- 2. Clique na opção "Permitir" para finalizar a configuração e conectar-se à rede.